Сформировать Универсальный отчет в разрезе Регистр накопления - НДС Продажи - Обороты.

| 🗲 🔿 🥎 Универсальный отчет: Регистр накопления "НДС Продажи" - таблица "Обороты" за 2018 г. |       |  |  |  |
|--------------------------------------------------------------------------------------------|-------|--|--|--|
| Период: 01.01.2018 🗎 – 31.12.2018 🖺 🖲 Регистр накопления 🔹 НДС Продажи 🔹 Обороты           |       |  |  |  |
| Сформировать Скрыть настройки Выбрать настройки Сохранить настройки                        | Еще - |  |  |  |

Сделать настройки на закладке Группировки добавит поле Регистратор.Вид операции. Кнопка Добавить в открывшемся окне выбираете Регистратор, открываете + и находите Вид операции. Выбираете двойным щелчком мыши.

| 10                                                         | Выбор пол      | ия отбора (1C:Предприятие) 🛛 📄 🔝 M M+ M- 🗖 🗙 |  |  |  |
|------------------------------------------------------------|----------------|----------------------------------------------|--|--|--|
| В                                                          | ыбор г         | толя отбора                                  |  |  |  |
|                                                            | Лоступнь       |                                              |  |  |  |
|                                                            |                |                                              |  |  |  |
|                                                            | 🕀 📼 Покупатель |                                              |  |  |  |
|                                                            | ⊖ ■            | Регистратор                                  |  |  |  |
|                                                            | + 🕳            | % ндс                                        |  |  |  |
| ⊕ — % НДС с комиссионного вознаграждения                   |                |                                              |  |  |  |
|                                                            | + 🕳            | (Не используется) Вид операции               |  |  |  |
|                                                            |                | ввод остатков по оухгалтерскому учету        |  |  |  |
| <ul> <li>Ввод остатков по налоговому учету</li> </ul>      |                |                                              |  |  |  |
| <ul> <li>Ввод остатков по специальным регистрам</li> </ul> |                |                                              |  |  |  |
|                                                            | -              | Версия данных                                |  |  |  |
|                                                            | +              | Вид аванса/задолженности                     |  |  |  |
|                                                            | + -            | Вид объекта учета                            |  |  |  |
|                                                            | + =            | Вид операции                                 |  |  |  |

| 🗲 🔿 🛛 🔀 Универсальный отчет: Регистр накопления "НДС Продажи" - таолица "Обороты" за 2 |
|----------------------------------------------------------------------------------------|
|----------------------------------------------------------------------------------------|

| Период: 01.01.2018 🛍 – 31.12.2018 🛍 🖗 Регистр накопления 🔹 НДС Продажи 🔹 Обороты | • |  |  |  |
|----------------------------------------------------------------------------------|---|--|--|--|
| Сформировать Скрыть настройки Выбрать настройки Сохранить настройки              |   |  |  |  |
| Настройки                                                                        |   |  |  |  |
| Группировка Отборы Показатели Сортировка Оформление                              |   |  |  |  |
| Добавить 🕖 🗇 🤳 🕈                                                                 |   |  |  |  |
| Поле Тип группировки                                                             |   |  |  |  |
| ✓ Регистратор.Вид операции Без групп                                             |   |  |  |  |
|                                                                                  |   |  |  |  |

Что бы сформировать отчет только по товарам или услугам на вкладке Отбор необходимо добавить поле выбрать Регистратор.Вид операции вид сравнения - Равно. В поле значение сначала выбрать

×

## Вид операции документа "Реализация (акт, накладная), далее Товар или Услуги.

| 🗲 🔿 🏠 Универсальный отчет: Регистр накопления "НДС Продажи" - таблица "Обороты" за 2018 г. 🔷 |                                                       |                                  |  |  |  |  |
|----------------------------------------------------------------------------------------------|-------------------------------------------------------|----------------------------------|--|--|--|--|
| Период: 01.01.2018 🗎 – 31.12.2018 🗎 🗑 Регистр                                                | накопления 🔹 НДС Продажи                              | • Обороты •                      |  |  |  |  |
| Сформировать Скрыть настройки Выбрать настройки                                              | Сохранить настройки                                   | Еще -                            |  |  |  |  |
| Настройки                                                                                    |                                                       |                                  |  |  |  |  |
| Группировка Отборы Показатели Сортировка Оформление                                          |                                                       |                                  |  |  |  |  |
| 🕒 Добавить 🛛 🕢 🗇                                                                             |                                                       |                                  |  |  |  |  |
| Поле                                                                                         | Вид сравнения                                         | Значение                         |  |  |  |  |
| Регистратор.Вид операции                                                                     | Равно                                                 |                                  |  |  |  |  |
| Выбор типа данных                                                                            | Выбор типа данных                                     |                                  |  |  |  |  |
| Виды операций документа "Возврат товаров от покупателя"                                      | ОК                                                    |                                  |  |  |  |  |
| Виды операций документа "Возврат товаров поставщику"                                         | Отмен                                                 | 13                               |  |  |  |  |
| Виды операций документа "Комплектация нменклатуры"                                           | 🚗 Виды операций доку (1С:Предприятие) 🍶 🔝 M M+ M- 🗖 > |                                  |  |  |  |  |
| Виды операций документа "Корректировка долга по возврат                                      | юй таре" Виды опер                                    | аций документа "Реализация (акт, |  |  |  |  |
| Виды операций документа "Поступление (акт, накладная)"                                       | Выбрать                                               | Поиск (Ctrl+F) × Еще •           |  |  |  |  |
| Виды операций документа "Поступление наличных (ПКО)"                                         | Товары                                                |                                  |  |  |  |  |
| Виды операций документа "Реализация (акт, накладная)"                                        | Услуги                                                |                                  |  |  |  |  |
| Виды операций исправления поступления/реализации                                             |                                                       |                                  |  |  |  |  |
| Виды операций оплата платежной картой                                                        |                                                       |                                  |  |  |  |  |
| Виды операций отчет комитенту о продажах                                                     | Опрузка без<br>Оборудовани                            |                                  |  |  |  |  |

## В результате получим отчет:

🗲 🚽 ☆ Универсальный отчет: Регистр накопления "НДС Продажи" - таблица "Обороты" за 2018 г.

| Сформировать         Показать настройки         Печать         Σ         0,00         Еще -           Шторкин дом<br>Универсальный отчет:         Регистр накопления         "НДС Продажи" - таблица "Обороты" за 2018 г.         -         -         -         -         -         -         -         -         -         -         -         -         -         -         -         -         -         -         -         -         -         -         -         -         -         -         -         -         -         -         -         -         -         -         -         -         -         -         -         -         -         -         -         -         -         -         -         -         -         -         -         -         -         -         -         -         -         -         -         -         -         -         -         -         -         -         -         -         -         -         -         -         -         -         -         -         -         -         -         -         -         -         -         -         -         -         -         -         -         -                                                                                                    | Пер | иод: 01.01.2018 🖹 – 31.12.2018 🗎 🖲 Регистр накопления                                                                                      | • H                    | ДС Продажи             | 1 | • Обороты |      | •     |
|----------------------------------------------------------------------------------------------------|-----|----------------------------------------------------------------------------------------------------|------------------------|------------------------|---|-----------|------|-------|
| Шторкин дом         Универсальный отчет: Регистр накопления "НДС Продажи" - таблица "Обороты" за 2018 г.           Отбор:         Регистратор. Вид операции Равно "Товары" И Организация Равно "Уютный дом ООО"           Регистратор. Вид операции         Сумма без<br>НДС           Регистратор         НДС           9 Товары         60 949.15           10 Это.85         56 949.15           Реализация (акт. накладная) 0000-000005 от 04.04.2018 8:05:56         56 949.15                                                                                                    | С   | формировать Показать настройки Печать 🖂                                                                                                    |                        |                        | Σ |           | 0,00 | Еще - |
| Отоф.         Регистратор.Вид операции Равно товары и организация Равно топары и организация Равно топара и организация Равно топара и организация Равно топа         организация Равно топара и организация Равно топара и организация Равно топара и организация Равно топара и организация Равно топара и организация Равно топара и организаци организация Равно топара и организация Равно топ |     | Шторкин дом<br>Универсальный отчет: Регистр накопления "НДС Продажи" - таблица "Обороты" за 2018 г.                                        |                        |                        |   |           |      |       |
| Товары         60 949,15         10 970,85           Реализация (акт. накладная) 0000-000005 от 04.04.2018 8:05:56         56 949,15         10 250,85                                                                                                    |     | отор, Регистратор.Вид операции Равно товары и организации Равно Эконный<br>Регистратор.Вид операции<br>Регистратор                         | Сумма без              | ндс                    |   |           |      |       |
|                                                                                                    | P   | Товары<br>Реализация (акт. накладная) 0000-0000005 от 04.04.2018 8:05:56<br>Реализация (акт. накладная) 0000-0000002 от 04.04.2018 8:05:56 | 60 949,15<br>56 949,15 | 10 970,85<br>10 250,85 |   |           |      |       |

×